## **Imprimer un fichier 3D**.stl

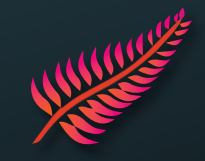

- 1. Ouvrir le logiciel Prusa Slicer
- 2. Importer un ou plusieurs fichiers : Fichier > [+] Importer STL/3MF/STEP/OBJ/AMF...

3. Choisir l'imprimante physique Prusa que vous souhaitez utiliser

Imprimante :

|  | MK3S Orange * Prusa MK3S - EssuyageOFF | $\sim$ |
|--|----------------------------------------|--------|
|--|----------------------------------------|--------|

4. OPTION : Ajouter des supports pour imprimer les formes et couches qui sont dans le vide

Supports: Supports sur le plateau uniquement

5. OPTION : Changer la taille en bas à droite de l'écran :

Taille:

9. Sur Prusa Slicer cliquer sur

| 101 21,5 4 mm | 101 | 21,5 | 4 | mm |
|---------------|-----|------|---|----|
|---------------|-----|------|---|----|

6. Le logiciel va «trancher » l'objet 3D, c'est à dire le transformer en couches, pour faire ça en bas à droite de l'écran cliquer sur

Découper maintenant

7. Vérifier l'apercu, le Filament utilisé et le Temps d'impression estimé.

8. OPTION : Choisir une bobine dans le placard, et mettre celle-là sur la machine sélectionné en (3.), retirer si besoin la bobine installé. Pour décharger et remplacer une bobine, avec le bouton sélectionner sur l'écran LCD :

, Puis insérer le fil et attendre qu'il sorte

puis Télécharger et Imprimer